# INSCRIPTION NOGARO – 28-29 mars Roulage PSCF – Porsche en pneus slicks

# Bonjour,

Voici en quelques clics comment vous inscrire et régler votre inscription aux journées test de la saison 2024 sur le circuit de Nogaro.

# **IMPORTANT**:

Si vous êtes inscrit à la saison 2024 du PSCF, vous devez vous inscrire pour valider votre présence

# Depuis le site <u>www.porschesprintchallenge.fr</u>

Cliquez sur l'écran sous « INSCRIPTIONS A L'ANNEE »

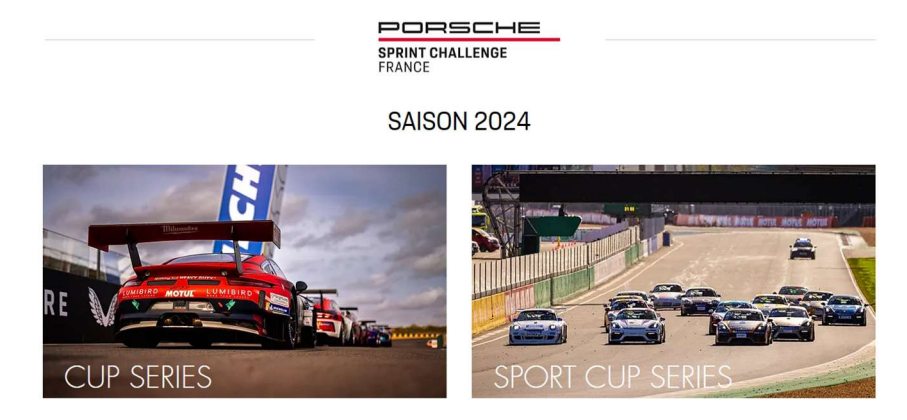

INSCRIPTIONS A L'ANNEE

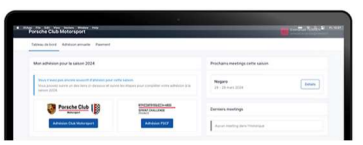

# VOUS ETES SUR LE NOUVEAU SITE D'INSCRIPTION PORSCHE CLUB MOTORSPORT

| Porsche Club Motorsport |                                                                                                    | Connexion | Inscription |
|-------------------------|----------------------------------------------------------------------------------------------------|-----------|-------------|
|                         | Bonjour, bienvenue sur le service d'inscription aux meetings<br>organisés par Porsche Club Motorsport.<br>Afin d'accéder au service, veuillez créer un compte ou bien<br>vous connecter. |           |             |
|                         | Connexion Inscription                                                                                                    |           |             |

# SI VOUS AVEZ DEJA UN COMPTE, PASSEZ DIRECTEMENT A « INSCRIPTION NOGARO »

Sinon,

Cliquez sur « Je n'ai pas de compte »

| Porsche Club Motorsport |                             | Connexion | Inscription |  |
|-------------------------|-----------------------------|-----------|-------------|--|
|                         | Inscription                 |           |             |  |
|                         | Prénom *                    |           |             |  |
|                         | Nom *                       |           |             |  |
|                         | E-mail *                    |           |             |  |
|                         | Mot de passe *              |           |             |  |
|                         | Confirmer le mot de passe * |           |             |  |
|                         |                             |           |             |  |
|                         | Inscription                 |           |             |  |

> Saisissez vos données personnelles et cliquez sur « Inscription »

| Porsche Club Motorsport |                                                                                                    | Py Patrick Vegeals<br>patrick@porsche-club-motorsport.fr |
|-------------------------|----------------------------------------------------------------------------------------------------|----------------------------------------------------------|
|                         | Vérification de votre adresse email                                                                                                    |                                                          |
|                         | Merci pour votre inscription !<br>Avant de commencer, pouvez vous vérifier votre<br>adresse email en cliquant sur le lien qui vient de vous<br>être envoyé ? Si vous n'avez pas reçu l'email, nous<br>pouvons vous en envoyer un nouveau. |                                                          |
|                         | Renvoyer le mail de vérification Déconnexion                                                                                                    |                                                          |

Vous recevez immédiatement un mail à l'adresse que vous avez indiquée pour valider votre adresse mail :

Titre du mail :

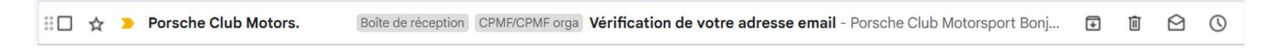

#### Contenu du mail :

|   | Vérification de votre adresse                                                        | email > Boite de réception × CPMF/CPMF orga ×                                                                       |                           |   |   | æ | Ø |
|---|--------------------------------------------------------------------------------------|----------------------------------------------------------------------------------------------------|---------------------------|---|---|---|---|
| - | Porsche Club Motorsport <noreply@inscription<br>À patrick -</noreply@inscription<br> | n-pcm.fr>                                                                                                    | 09:39 (il y a 22 minutes) | ☆ | ٢ | ¢ | : |
|   |                                                                                      | Porsche Club Motorsport                                                                                             |                           |   |   |   |   |
|   | l                                                                                    | <b>Bonjour</b><br>Cliquez sur le bouton ci-dessous pour vérifier votre adresse email.<br>Vérifier mon adresse email |                           |   |   |   |   |
|   | C F                                                                                  | Cordialement,<br>Porsche Club Motorsport                                                                            |                           |   |   |   |   |

Cliquez sur « Vérifier mon adresse mail » et vous arrivez automatiquement sur le site d'inscription avec votre tableau de bord :

# « INSCRIPTION NOGARO »

Voici la page de votre tableau de bord (ici pour une voiture engagée à la saison PSCF 2024)

| Porsche Club Mot                        | torsport                                               |                                       |          |             | Patrick Vegeais<br>contact@porschesprintchallenge.fr                                                      |  |
|-----------------------------------------|--------------------------------------------------------|---------------------------------------|----------|-------------|----------------------------------------------------------------------------------------------------|--|
| Tableau de bord Adh                     | ésion annuelle Paieme                                  | nt                                    |          |             |                                                                                                    |  |
| Mon adhésion PSCF                       | <sup>-</sup> pour la saison 2024                       |                                       |          | Détails     | Prochains meetings cette saison                                                                           |  |
| Vous avez déjà une<br>Vous pouvez consu | adhésion pour la saison<br>Iter le détail de votre adh | 2024<br>ésion en suivant le lien ci-c | dessus.  |             | Nogaro<br>28 - 29 mars 2024                                                                               |  |
| Historique de mes o                     | OBJET                                                  | MONTANT                               | PAIEMENT | FACTURE     | Coupes de Pâques                                                                                          |  |
| PCM202400005                            | Adhésion 2024                                          | 9 300,00 € HT<br>11 160,00 € TTC      | À payer  | Facture PDF | 30 mars - 1er avril 2024 Détails Inscription                                                              |  |
|                                         |                                                        |                                       |          |             | Derniers meetings                                                                                         |  |
|                                         |                                                        |                                       |          |             | Aucun meeting dans l'historique pour le moment.<br>Vous retrouverez ici l'ensemble des événements passés. |  |

2 meetings s'affichent :

- Nogaro 28 29 mars
- Coupes de Pâques 30 mars 1<sup>er</sup> avril (meeting réservé aux Porsche de course)

Inscrivez vous aux 2 journées de roulage et aux Coupes de Pâques. Les 2 inscriptions sont nécessaires si vous participez aux deux meetings

Ce document vous guide pour l'inscription aux journées test des 28 et 29 mars Vous avez reçu un autre document pour l'inscription aux Coupes de Pâques

#### NOGARO 28-29 mars

- Cliquez sur « Détails » du meeting de Nogaro pour obtenir plus d'informations sur le meeting
- Cliquez sur « Inscription » pour vous enregistrez

| Porsche Club Motorsport                    | PV Patrick Vegeais<br>patrick@porsche-club-motorsport.fr                                      |
|--------------------------------------------|-----------------------------------------------------------------------------------------------|
| Tableau de bord Adhésion annuelle Paiement |                                                                                               |
| 28 - 29 MARS 2024 / NOGARO                 | Retour aux informations du meeting                                                            |
| Inscrire une voiture ou un participant     | Réservation des services sur place                                                            |
|                                            | Veuillez commencer par inscrire votre voiture.<br>Vous pourrez ensuite réserver les services. |
| Valider ma participation                   |                                                                                               |

Sélectionnez « PSCF » en cliquant dans le cercle à gauche du logo

| - 29 MARS 2024 / NOGARO<br>Iscription                                                                                    |                                                                 | Retour aux informations du meet                                                               |
|----------------------------------------------------------------------------------------------------|-----------------------------------------------------------------|-----------------------------------------------------------------------------------------------|
| Inscrire une voiture ou un participant                                                                                   |                                                                 | Réservation des services sur place                                                            |
| O 👽 Porsche Club                                                                                                    | SPRINT CHALLENGE<br>FRANCE                                      | Veuillez commencer par inscrire votre voiture.<br>Vous pourrez ensuite réserver les services. |
| J'inscris une voiture                                                                                                    | Ma voiture est déjà inscrite par mon team<br>pour cette épreuve |                                                                                               |
| Nom du team / Concurrent * VG RACING                                                                                     |                                                                 |                                                                                               |
| Voiture *                                                                                                    | Choisir une autre voiture                                       |                                                                                               |
| 991 GT3 CUP - Ph II           Numéro de châssis : WPOZZZE           Numéro de passeport technique                        | Modifier<br>98ZKS298123<br>le : 123456                          |                                                                                               |
| Pilotes *                                                                                                    | Ajouter un pilote                                               |                                                                                               |
| Michel Vaillant<br>Numéro de licence : Non-renseigné<br>Licence : Non-fournie<br>Décharge de responsabilité (Saison 2024 | Modifier]<br>4) : Non-fournie                                   |                                                                                               |

- Si votre voiture est déjà inscrite par votre team manager pour ces roulages, merci d'aller directement à « VOITURE INSCRITE PAR MON TEAM »
   Sinon cliquez sur « J'inscris une voiture »
- Vos informations apparaissent et votre Porsche est automatiquement sélectionnée si vous n'en avez inscrite qu'une seule
- Sélectionnez le pilote parmi ceux que vous avez préinscrits à la saison

 Complétez les informations manquantes, sachant qu'à ce stade, seule la décharge de responsabilité est obligatoire pour poursuivre votre inscription.
 Pour télécharger la décharge de responsabilité, cliquez sur « Modifier » à côté du nom du pilote

| · · · · · · · · · · · · · · · · · · ·                                                                                        |                                                                        |           |
|----------------------------------------------------------------------------------------------------|------------------------------------------------------------------------|-----------|
|                                                                                                    | Modifier un pilote                                                     | ×         |
| <ul> <li>View Allow Topolity on allowing Conception</li> </ul>                                                               | Photo                                                                  |           |
| The P                                                                                                    | Choisir un fichier Aucun fichier n'a été sélectionné                   | Retirer   |
| Participants                                                                                                    | Permis de conduire (recto & verso)                                     |           |
| Sectors de Corres Marcaranges.<br>Connect Marchaetta                                                                         | Choisir un fichier Aucun fichier n'a été sélectionné                   | Retirer   |
|                                                                                                    | Choisir un fichier Aucun fichier n'a été sélectionné                   | Retirer   |
| Defense Microbios and sergerite or its<br>- She dear fact and any other of content<br>- She dear large a defense of a series | Licence de pilote (numéro + recto & verso)<br>Type V Numéro de licence | -         |
| Auto-de-primeror *                                                                                                    | Choisir un fichier Aucun fichier n'a été sélectionné                   | Retirer   |
|                                                                                                    | Choisir un fichier Aucun fichier n'a été sélectionné                   | Retirer   |
|                                                                                                    | Décharge de responsabilité Télécharger le document PDF                 | à remplir |
|                                                                                                    | Choisir un fichier Aucun fichier n'a été sélectionné                   | Retirer   |
|                                                                                                    | Valable pour la saison 2024                                            |           |
| ( Transfer )                                                                                                    | Annuler                                                                | gistrer   |

- Vous pouvez télécharger la décharge vierge, la remplir et la sélectionner comme fichier à télécharger
- Faites de même pour toutes les autres informations manquantes dont vous disposez aujourd'hui
- > Puis saisissez les jours de présence : le tarif s'affiche selon votre statut

| Jours de présence •                                                   | edi 29 mars<br>pion     |
|-----------------------------------------------------------------------|-------------------------|
| 991 GT3 CUP - Ph II (inscrit à la saison)<br>Montant de l'inscription | 0,00 € HT<br>0,00 € TTC |
| Valider ma participation                                              |                         |

# Validez votre participation

| oitures déjà inscrites                                                 | Annuler mon inscription                | Réservation des services sur place                                                                                   |                                         |
|------------------------------------------------------------------------|----------------------------------------|----------------------------------------------------------------------------------------------------|-----------------------------------------|
| 991 GT3 CUP - Ph II                                                    | Annuler l'inscription de cette voiture | Chacun des participants aura son billet n<br>Veuillez sélectionner les services auxque<br>accès lors de l'évènement. | nominatif.<br>Is chaque particpant aura |
| Jours de présence :<br>• Jeudi 28 Mars 2024<br>• Vendredi 29 Mars 2024 |                                        | Michel Vaillant                                                                                                    | Modifier Retirer                        |
| Série : Cup Series<br>Groupe : 991 GT3 CUP - Ph II<br>Voiture          |                                        | Prénom : Michel<br>Nom : Vaillant                                                                                    |                                         |
| 991 GT3 CUP - Ph II                                                    |                                        | Jeudi 28 Mars 2024                                                                                                   |                                         |
| Numéro de passeport technique : 123456                                 |                                        | Repas du midi                                                                                                    | 33,00 €                                 |
| Pilotes                                                                |                                        | Vendredi 29 Mars 2024                                                                                                |                                         |
| Michel Vaillant                                                        |                                        | Repas du midi                                                                                                    | 33.00 €                                 |

Bravo ! Votre voiture est inscrite au meeting !

Vous pouvez maintenant réserver vos déjeuners sur la partie droite de l'écran où votre nom s'affiche en sélectionnant les jours où vous souhaitez déjeuner au restaurant du circuit.

Pour chacun de vos accompagnateurs, saisissez leur prénom et nom et réservez leurs déjeuners

Vous devez le faire pour chaque personne car vous recevrez les QR Code d'accès au restaurant pour chaque personne

Astuce : nous ne contrôlons pas l'identité de vos accompagnateurs. Vous pouvez utiliser les pseudos que vous voulez car vous recevrez l'ensemble des QR Codes sur votre adresse mail.

| Jours de présence :<br>• Jeudi 28 Mars 2024<br>• Vendredi 29 Mars 2024                                                                                                    | Michel Vaillant Modifier Retirer                                                                          |
|----------------------------------------------------------------------------------------------------|----------------------------------------------------------------------------------------------------|
| Série : Cup Series<br>Groupe : 991 GT3 CUP - Ph II<br>Voiture                                                                                                    | Prénom : <b>Michel</b><br>Nom : <b>Vaillant</b>                                                           |
| 991 GT3 CUP - Ph II<br>Numéro de châssis : WPOZZZ98ZKS298123<br>Numéro de passeport technique : 123456                                                                                                    | Jeudi 28 Mars 2024<br>✓ Repas du midi 33,00 €                                                             |
| Pilotes                                                                                                    | Vendredi 29 Mars 2024                                                                                     |
| Michel Vaillant<br>Numéro de licence : Non-renseigné<br>Licence : Non-fournie<br>Besoin d'un Titre de Participation : Non                                                                                                    | ✓ Repas du midi 33,00 €                                                                                   |
|                                                                                                    | Ajouter un accompagnateur Ue ne suis pas dans la liste                                                    |
|                                                                                                    | 991 GT3 CUP - Ph II 0,00 €                                                                                |
| Image: Specific constraint of the specific constraint of the specific constraint of t | Services sur place :<br>Repas du midi (Jeudi 28 mars) 33,00 €<br>Repas du midi (Vendredi 29 mars) 33,00 € |
| Valider management                                                                                                    | Valider l'inscription et payer                                                                            |

A ce stade pour pouvez également inscrire une autre voiture et suivre la même procédure

> Validez votre inscription et passer au paiement

| Ajuter une nouveile auresse                                                                                                    | Contenu de ma commande           |            |             |         |
|----------------------------------------------------------------------------------------------------|----------------------------------|------------|-------------|---------|
| électionnez une adresse ci-dessous ou bien ajoutez-en une nouvelle                                                                                                    | DÉSIGNATION                      | MONTANT HT | MONTANT TTC |         |
| Patrick Vegeais, VG RACING, Chez moi, 12345 COIN DOUILLET, France $$                                                                                                    | Repas du midi (Jeudi 28 mars)    | 33,00 €    | 33,00 €     | Annuler |
| Patrick Vegesie                                                                                                    | Repas du midi (Vendredi 29 mars) | 33,00 €    | 33,00 €     | Annuler |
| Vidresse postale par deraut, involves<br>Vidresse postale par deraut, involves<br>Vidresse postale par deraut, inv | TOTAL                            | 66,00 €    | 66,00 €     |         |
| Email : contact@porschesprintchallenge.fr<br>Téléphone : 0607589625                                                                                                    |                                  |            |             |         |
| An adresse de facturation                                                                                                    |                                  |            |             |         |
| Utiliser la même adresse                                                                                                    |                                  |            |             |         |
| Patrick Vegeais Adresse de facturation par défaut Modifier                                                                                                    |                                  |            |             |         |

Finaliser votre commande en saisissant votre adresse postale et l'adresse de facturation

> Vérifier le contenu de votre commande

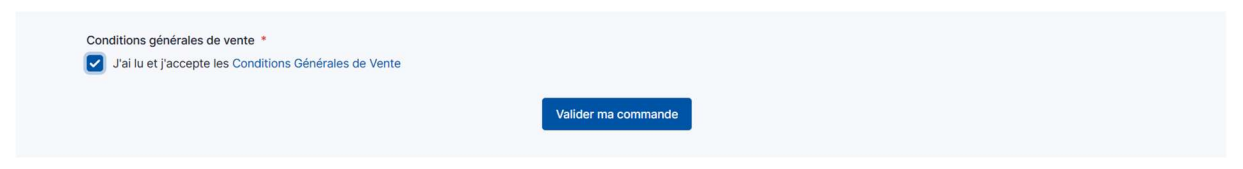

- Acceptez les CGV
- Cliquez sur « Valider ma commande »

| Porsche Club Motorsport                    |                                |             | Py Patrick Vegeais<br>contact@porschesprintchallenge.fr.                                                                                                    |  |
|--------------------------------------------|--------------------------------|-------------|----------------------------------------------------------------------------------------------------|--|
| Tableau de bord Adhésion annuelle Paiement | _                              |             |                                                                                                    |  |
| Paiement de ma commande CPF202             | 400056                         |             | Télécharger ma facture PDF                                                                                                    |  |
| Contenu de ma commande                     |                                |             | Payer par virement                                                                                                    |  |
| DÉSIGNATION                                | MONTANT HT                     | MONTANT TTC | Payez votre commande par virement en indiquant votre<br>numéro de commande CPF202400056.<br>Titulaire : Club Porsche de France<br>IIBAN : FR76 3000 4008 2100 0103 2753 432<br>BIC : BNPAFRPPPTE |  |
| Repas du midi (Jeudi 28 mars)              | 33,00 €                        | 33,00 €     |                                                                                                    |  |
| Repas du midi (Vendredi 29 mars)           | 33,00 €                        | 33,00 €     |                                                                                                    |  |
| TOTAL                                      | 66,00 €                        | 66,00 €     |                                                                                                    |  |
| Payer                                      | en carte bancaire (via Stripe) |             | Payer par virement                                                                                                    |  |
|                                            | ÷                              |             |                                                                                                    |  |

Choisissez le mode de paiement entre
 « Payer en carte bancaire via Stripe » et « Payer par virement »

Laissez-vous guider pour le paiement en ligne sécurisé Vous recevez automatiquement une facture sur votre adresse mail Si vous avez payé par virement ou par un autre moyen que le paiement en ligne, vous recevrez la facture acquittée dès l'enregistrement de votre paiement.

# VOITURE INSCRITE PAR MON TEAM

| Inscrire une voiture ou un participant     |                                                                 | Réservation des services sur place                                                            |  |
|--------------------------------------------|-----------------------------------------------------------------|-----------------------------------------------------------------------------------------------|--|
| O Porsche Club                             | SPRINT CHALLENGE                                                | Veuillez commencer par inscrire votre voiture.<br>Vous pourrez ensuite réserver les services. |  |
| J'inscris une voiture                      | Ma voiture est déjà inscrite par mon team<br>pour cette épreuve |                                                                                               |  |
| Jours de présence *                        |                                                                 |                                                                                               |  |
| Jeudi 28 mars<br>descritpion               | Vendredi 29 mars<br>descritpion                                 |                                                                                               |  |
| Accompagnateur<br>Montant de l'inscription | 0,00 € HT<br>0,00 € TTC                                         |                                                                                               |  |
| Valider ma                                 | participation                                                   |                                                                                               |  |

- Sélectionnez vos jours de présence. Le tarif s'affiche à 0 « sans voiture »
- Cliquez sur « Valider ma participation »

| /otre inscription Annuler mon inscription                                                                                                    | Réservation des services sur place                                                                                                    |
|----------------------------------------------------------------------------------------------------|----------------------------------------------------------------------------------------------------|
| Jours de présence :<br>• Jeudi 28 Mars 2024<br>• Vendredi 29 Mars 2024                                                                                                    | Chacun des participants aura son billet nominatif.<br>Veuillez sélectionner les services auxquels chaque particpant aura<br>accès lors de l'évènement. |
| Vous être inscrit en tant qu'accompagnateur.<br>Si vous changez d'avis et que vous souhaitez vous inscrire en tant que participant avec une voiture,<br>annulez cette inscription et remplissez le formulaire. | Patrick Vegeais Modifier Retirer                                                                                                    |
| nscrire une voiture ou un participant                                                                                                    | Prénom : Patrick<br>Nom : Vegeais                                                                                                    |
|                                                                                                    | Jeudi 28 Mars 2024                                                                                                    |
|                                                                                                    | Repas du midi 33,00 €                                                                                                    |
|                                                                                                    | Vendredi 29 Mars 2024                                                                                                    |
| Valider ma participation                                                                                                    | Repas du midi 33,00 €                                                                                                    |
|                                                                                                    | Ajouter un accompagnateur                                                                                                    |
|                                                                                                    | Valider l'inscription et payer                                                                                                    |

Réserver vos déjeuners et ceux de vos accompagnateurs

Même procédure que décrite plus haut

# Merci pour votre inscription au meeting de Nogaro

Rendez-vous le 28 mars pour le briefing pilotes ! Bonne journée

Le Bureau du Porsche Club Motorsport